## How to check 2012 License validity period for Kaspersky Internet Security and Kaspersky Antivirus

1. Double-click on the "K" icon at the right corner bottom of your computer

2. Click the word "Manage License" located at the bottom part of Kaspersky main window (Please see screen shot below)

3. License Management window displays (gives information about the license information including the validity period)

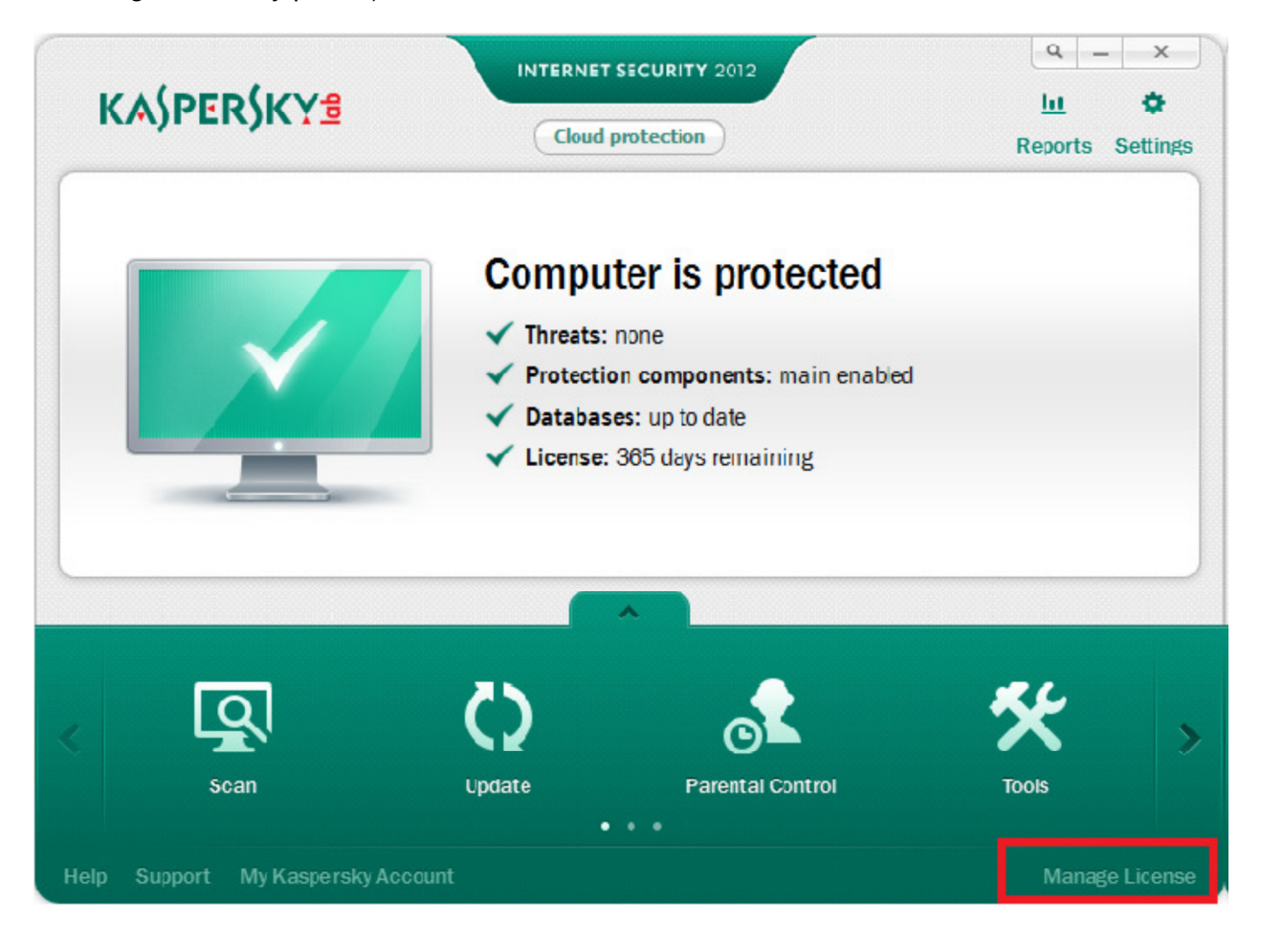

| Back                     | Ма                                     | nage License            | End User License Agreement       |
|--------------------------|----------------------------------------|-------------------------|----------------------------------|
| (1000) ( <b>1</b> (1000) | License number: 0BA8-00053             | 35-0C08⊊13A×            |                                  |
| License                  | Status, active                         |                         |                                  |
| K deventues of the same  | License type: commercial for           | 1 computer for 365 days |                                  |
|                          | Expiration date: 30.08.2012 2          | 3:59                    |                                  |
| and a second second      | Remaining, 505 days                    |                         |                                  |
|                          | New activation                         | codo                    |                                  |
|                          |                                        | code                    |                                  |
|                          | code after the active license expires. |                         | e activated with this activation |
|                          | Enter activation code                  | ひ Buy activation code   |                                  |
|                          |                                        |                         |                                  |
|                          |                                        |                         |                                  |
|                          |                                        |                         |                                  |